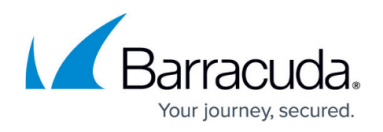

# How to Configure a TLS Inspection Policy for Outbound TLS Inspection

https://campus.barracuda.com/doc/96026322/

The TLS Inspection policy contains the information needed for the firewall to be able to accept and initiate TLS connections when intercepting TLS connections of clients protected by the firewall. The policy object defines the behavior when encountering validation errors or revocation check failures. TLS connections that do not meet these requirements are blocked. The TLS Inspection policy also defines the minimum TLS version as well as the allowed ciphers. The connection will be terminated if these minimum requirements are not met.

With Barracuda CloudGen Firewall version 8.3.0, a new feature 'Policy Profiles' has been implemented. Policy profiles are centrally managed, (pre-)defined rules for handling network traffic and applications. Instead of configuring outbound TLS Inspection, you can also switch from the application ruleset to the Policy Profiles view and configure TLS Inspection policies. For more information, see <u>Policy Profiles</u> and <u>TLS Inspection Policies</u>.

### **Create TLS Inspection Policy Object**

Create a TLS Inspection policy object for outbound TLS Inspection.

- 1. Go to CONFIGURATION > Configuration Tree > Box > Assigned Services > Firewall > Forwarding Rules.
- 2. Click Lock.
- 3. In the left menu, click **TLS Inspection**.
- 4. Right-click the table and select **New Inspection Policy**. The **Edit TLS Inspection** window opens.
- 5. Enter the Name.
- From the TLS Policy Type drop-down list, select Outbound TLS Inspection and, if required, select Download Intermediate CA Certificates automatically to automatically complete and import missing intermediate certificates.

| General         |                                |
|-----------------|--------------------------------|
| Name            | OutboundTLSInspection          |
| Comment         |                                |
| TLS Policy Type | Outbound TLS Inspection $\sim$ |

- 7. Configure the **TLS Validation Policy** settings. For more information on TLS Error Policies, see <u>TLS Inspection in the Firewall</u>.
  - Self-Signed Certificates Select Pass Error to Client, Hide Error from Client, or

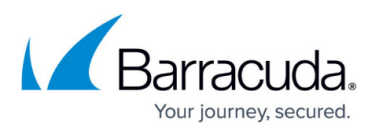

Block.

- Untrusted Certificates Select Pass Error to Client, Hide Error from Client, or Block.
- Expired of Not Yet Valid Certificates Select Pass Error to Client, Hide Error from Client, or Block.
- Revoked Certificates Select Hide Error from Client or Block.
- Corrupted Certificates Select Pass Error to Client, Hide Error from Client, or Block.

SSL Error Policy

| Self-Signed Certificates              | Hide Error from Client |
|---------------------------------------|------------------------|
| Untrusted Certificates                | APass Error to Client  |
| Expired or Not Yet Valid Certificates | APass Error to Client  |
| Revoked Certificates                  | Block                  |
| Corrupted Certificates                | Block                  |

- 8. Select the **Enable Revocation Check** check box to check the revocation status of the certificate via OCSP stapling, OCSP, or CRL.
- 9. Configure the Action on Revocation Check Error:
  - **Fail Open** If the revocation check fails due to operational errors, the connection is allowed.
  - **Fail Close** If the revocation check fails due to operational errors, the connection is blocked.

Revocation Check Error Policy

| Action on Revocation Check | Failure |
|----------------------------|---------|
|----------------------------|---------|

🗣 Fail Open

- 10. (optional) Configure Cryptographic Attributes:
  - Minimum TLS Version Select the minimum TLS version.
    - Since most servers currently support only TLS version 1.2, do not set this parameter to a higher value. Setting the minimum TLS version to 1.3 enforces TLS 1.3, which can cause connections to fail.
  - **Cipher Set** Select a preset cipher set, or click **Configure** to customize the cipher set.
- 11. (optional) Click **Configure** to customize the cipher set.

# Barracuda CloudGen Firewall

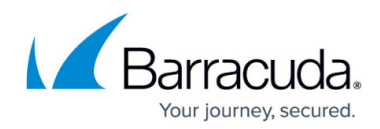

| Choose Cipher Set:                                                                    |  |  |
|---------------------------------------------------------------------------------------|--|--|
| High $\checkmark$                                                                     |  |  |
|                                                                                       |  |  |
|                                                                                       |  |  |
| Cipher Definition:<br>TLSv1.2:!aECDH:!ADH:!3DES:!MD5:!DSS:!<br>RC4:!EXP:!eNULL:!aNULL |  |  |
|                                                                                       |  |  |
|                                                                                       |  |  |
|                                                                                       |  |  |

- 12. Click **OK**
- 13. Click Send Changes and Activate.

#### **Next Steps**

Configure outbound TLS Inspection. For more information, see <u>How to Configure Outbound TLS</u> <u>Inspection</u>.

## Barracuda CloudGen Firewall

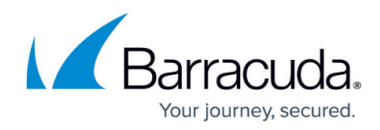

#### Figures

- 1. outbound\_tls\_policy\_01.png
- 2. outbound ssl policy 02.png
- 3. outbound\_ssl\_policy\_03.png
- 4. sslPolicy06.png

© Barracuda Networks Inc., 2024 The information contained within this document is confidential and proprietary to Barracuda Networks Inc. No portion of this document may be copied, distributed, publicized or used for other than internal documentary purposes without the written consent of an official representative of Barracuda Networks Inc. All specifications are subject to change without notice. Barracuda Networks Inc. assumes no responsibility for any inaccuracies in this document. Barracuda Networks Inc. reserves the right to change, modify, transfer, or otherwise revise this publication without notice.